## View Grades and Transcript

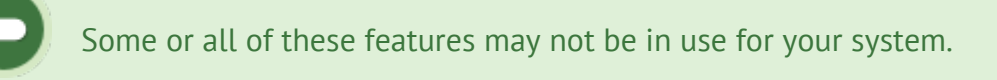

View your grades and the number of times that you have attempted each gradable item in the system. Select an option below.

| View  | Your | Transcri | ot |
|-------|------|----------|----|
| VICVV | TOUT | Tunscin  |    |

1. Select the tab at the top of your screen. This tab is generally named something like My Transcript, My Progress, or Grades.

| Home Calendar My Ex        | perience My Transcript Courch                         |
|----------------------------|-------------------------------------------------------|
|                            |                                                       |
| Quick Register             | Welcome Amelia Andall to your online training centre. |
| GO                         |                                                       |
| Courses                    |                                                       |
| Health & Safety 0          |                                                       |
| Informetica Example Assets |                                                       |

- 2. Select the plus symbol (+) next to a course name to view the individual gradable items in the course. Items that have not been attempted or have no gradable value are not available in this view. Your grades may be presented in any of the following ways:
  - Pass/Fail
  - Complete/Incomplete
  - Grade in the form of a percentile
  - Mark in the form of a scored numeric value

An example of the My Transcript/My Progress page.

| Expand All                                     |                       |                       |               | 🖨 Print Page | English |
|------------------------------------------------|-----------------------|-----------------------|---------------|--------------|---------|
| dividual Products                              |                       |                       |               |              |         |
| <ul> <li>Acceptable Use Policy - En</li> </ul> | roliment Date: 11/29/ | 2017 11:25:05 AM      |               |              |         |
| - Privacy Awareness - Enroll                   | ment Date: 5/30/2017  | / 3:10:48 PM          |               |              |         |
| My Results                                     | Take #                | Date                  | Highest Grade | Passed       |         |
| What is Privacy?                               |                       | 5/31/2017 9:49:07 AM  |               | Completed    |         |
| What is Personal Information?                  |                       | 5/31/2017 10:50:38 AM |               | Completed    |         |
| Privacy Awareness                              |                       | 5/31/2017 10:43:51 AM |               | Completed    |         |
| Video                                          |                       | 5/31/2017 11:18:48 AM |               | Completed    |         |
|                                                |                       | 5/31/2017 11:11:02 AM |               | Completed    |         |
| Ten Principles                                 |                       |                       |               | Completed    |         |
| Ten Principles<br>PIPEDA as Law                |                       | 5/31/2017 11:13:27 AM |               |              |         |

## View Results Within a Course

Some systems offer a menu that lets you view your course results while inside the course.

1. Select **Course Results** from the Utilities menu.

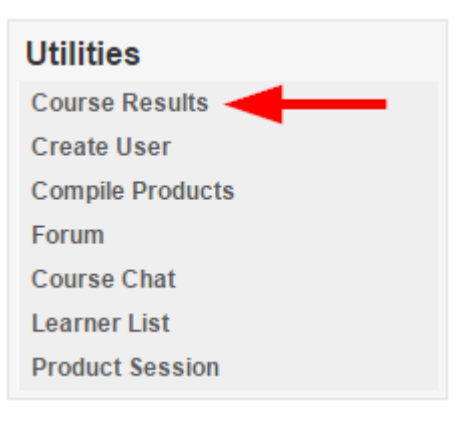